## การขอทำบัตรประจำตัวนักศึกษาผ่านระบบออนไลน์

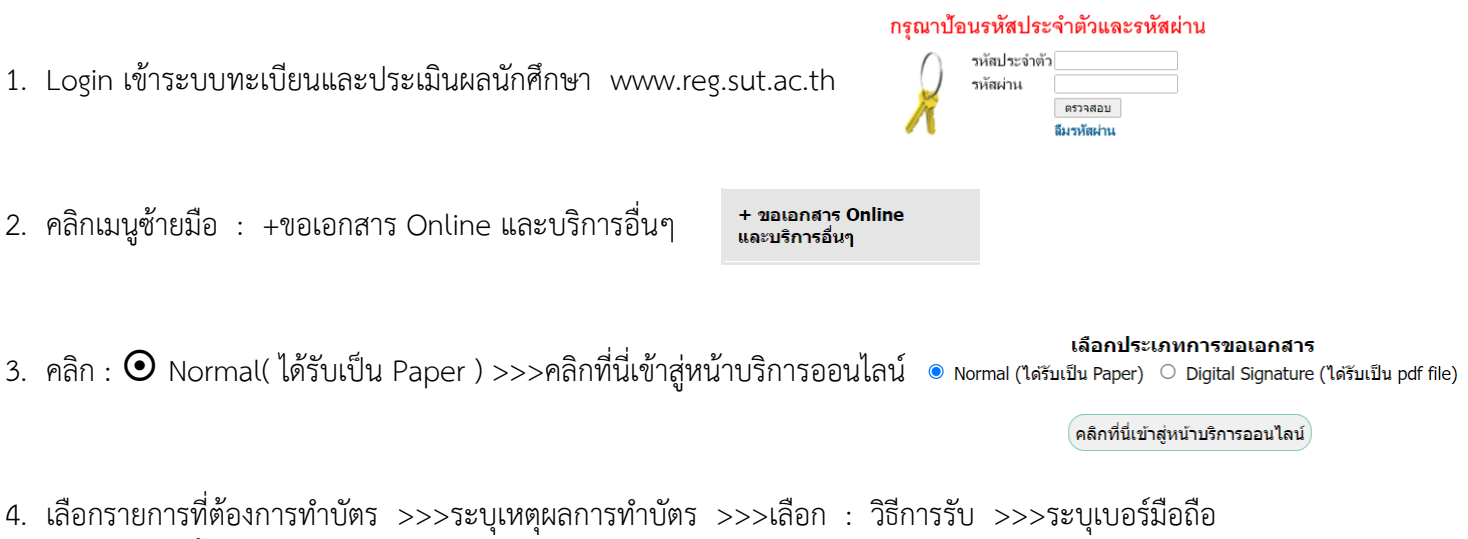

>>>คลิก : ขั้นตอนต่อไป

| /0                                                                                                    |                                                                                                    |                                                                                                    |                                                                                     |                                                        |                                            |                                         |                         |                                          |                |              |                                               |          |      |
|----------------------------------------------------------------------------------------------------|----------------------------------------------------------------------------------------------------|----------------------------------------------------------------------------------------------------|-------------------------------------------------------------------------------------|--------------------------------------------------------|--------------------------------------------|-----------------------------------------|-------------------------|------------------------------------------|----------------|--------------|-----------------------------------------------|----------|------|
| 70                                                                                                    | 02 : บัตรประจำต                                                                                                    | สัวนักศึกเ                                                                                                    | ชา – บัตร                                                                           | หาย ส่งรูปห                                            | /กบัตร/ต                                   | รวจสอบผล                                | 1                       |                                          |                |              |                                               |          |      |
| 70                                                                                                    | 03 : บัตรประจำค                                                                                                    | ตัวนักศึกบ                                                                                                    | ชา – บัตร                                                                           | หมดอายุ ส่                                             | งรูปทำบัด                                  | กร/ตรวจสอ                               | บผล                     |                                          |                |              |                                               |          |      |
|                                                                                                    |                                                                                                    |                                                                                                    |                                                                                     |                                                        |                                            |                                         |                         |                                          |                |              |                                               |          |      |
| หตุผลการขอเอ                                                                                                    | เกสาร : (บัตรชำ                                                                                                    | ଟ୍ମ                                                                                                    |                                                                                     |                                                        |                                            |                                         |                         |                                          |                |              |                                               |          |      |
| าารรับเอกสาร                                                                                                    | (ยื่นศาร้องแล้                                                                                                    | ວ ທີດທ່ອງ                                                                                                    | ขอรับเอก                                                                            | เสารได้ทัน                                             | ที): 🧕                                     | รับด้วยตั                               | ນເລ <b>ນ</b> 🔿 ສ        | ส่งทางใ                                  | ปรษณีย์        |              |                                               |          |      |
| ระบุเบอร์โทร,ม์                                                                                                    | ไอถือหรืออีเมล์                                                                                                    | อย่างใดเ                                                                                                    | อย่างหนึ่ง                                                                          | ,                                                      |                                            |                                         |                         |                                          |                |              |                                               |          |      |
| เบอร์มือถือ                                                                                                    |                                                                                                    |                                                                                                    | 06XXXXXXXXX )* รูปแบบ 089000000                                                     |                                                        |                                            |                                         |                         |                                          |                |              |                                               |          |      |
| อีเมลล์                                                                                                    |                                                                                                    |                                                                                                    | C                                                                                   |                                                        |                                            |                                         |                         |                                          |                |              |                                               |          |      |
|                                                                                                    |                                                                                                    |                                                                                                    |                                                                                     |                                                        |                                            |                                         |                         |                                          |                |              |                                               |          |      |
|                                                                                                    |                                                                                                    |                                                                                                    |                                                                                     |                                                        |                                            |                                         |                         |                                          |                |              |                                               |          |      |
| ะบบได้รับคำรัง                                                                                                    | องเรียบร้อยแล้ว                                                                                                    | เด่าเนินร                                                                                                    | าารดังนี้                                                                           |                                                        |                                            |                                         |                         |                                          |                |              |                                               |          |      |
|                                                                                                    |                                                                                                    |                                                                                                    |                                                                                     |                                                        |                                            |                                         |                         |                                          |                |              |                                               |          |      |
|                                                                                                    |                                                                                                    |                                                                                                    |                                                                                     |                                                        |                                            |                                         |                         |                                          |                |              |                                               |          |      |
| สาร มัดสี่ดามา                                                                                                    | ຄືດກ່ວຍວຽນແວດ                                                                                                    | าสารได้ม                                                                                                    | รับเรียนอย                                                                          | ส่วนัดสมัด                                             | สีงพว ดี                                   | odo : au                                | ก่าเรื่อวรอง            | เสื้อหม                                  | าเรียนเอา      | 2 10         |                                               |          |      |
| เสาร นักศึกษา                                                                                                    | ดิดต่อขอรับเอก                                                                                                    | าสารได้ท่                                                                                                    | าันที และ                                                                           | ทำบัตรนัก                                              | <u>ศึกษา</u> ดิ                            | ดต่อ:ศูน                                | ย่มริการก               | ารศึกษ                                   | า เรียนรว      | ม 2          |                                               |          |      |
| เสาร นักศึกษา                                                                                                    | เดิดต่อขอรับเอก                                                                                                    | าสารได้ท่                                                                                                    | าันที และ                                                                           | ท่าบัตรนัก                                             | <u>ศึกษา</u> ดิ                            | ดต่อ : ศูน                              | ย์บริการก               | ารศึกษ                                   | า เรียนรว      | ม 2          |                                               |          |      |
| เสาร นักศึกษา                                                                                                    | <u>เดิดต่อขอรับเอ</u> ก                                                                                                    | าสารได้ท่                                                                                                    | าันที และ                                                                           | ท่าบัตรนัก                                             | <u>ศึกษา</u> ดิ                            | ดต่อ : ศูน                              | ย์บริการกา              | ารศึกษ                                   | า เรียนรว      | ม 2          |                                               |          |      |
| สาร นักศึกษา                                                                                                    | เดิดต่อขอรับเอก                                                                                                    | าสารได้ข่                                                                                                    | าันที และ                                                                           | ทำบัตรนัก                                              | <u>ศึกษา</u> ดิ                            | ดต่อ : ศูน                              | ย์บริการกา              | ารศึกษ                                   | า เรียนรว      | ม 2          |                                               |          |      |
| <u>สาร นักศึกษา</u>                                                                                                    | ເດີດຕ່ <u>ວ</u> ขວรับເ <u>ວ</u> r                                                                                                    | าสารได้ท่                                                                                                    | กันที และ                                                                           | ทำบัตรนัก                                              | <u>ศึกษา</u> ดิ                            | ดด่อ:ศูน                                | ย์บริการก               | ารศึกษ                                   | า เรียนรว      | ม 2          |                                               | *        |      |
| <u>เสาร นักศึกษา</u>                                                                                                    | ເດີດຕ່ <u>ວນວ</u> ້ຽນເວກ                                                                                                    | าสารได้ข่                                                                                                    | าันที และ                                                                           | ทำบัตรนัก                                              | <u>ศึกษา</u> ดิ                            | ดด่อ:ศูน                                | ย์บริการก               | ารศึกษ                                   | า เรียนรว      | ม 2          |                                               | ขั้นดอนเ | ง่อไ |
| เสาร นักศึกษา                                                                                                    | <u>เดิดต่อขอรับเอ</u> ก                                                                                                    | าสารได้บ่                                                                                                    | าันที และ                                                                           | ทำบัตรนัก                                              | <u>ศึกษา</u> ดิ                            | ดต่อ : ศูน                              | ย์บริการก′              | ารศึกษ                                   | า เรียนรว      | ม 2          |                                               | ขั้นดอนเ | ่อไ  |
| เสาร นักศึกษา                                                                                                    | เดิดต่อขอรับเอ <i>เ</i>                                                                                                    | าสารได้ข่                                                                                                    | าันที และ                                                                           | ทำบัตรนัก                                              | <u>ศึกษา</u> ดิ                            | ดต่อ : ศูน                              | ย์บริการก               | ารศึกษ                                   | า เรียนรว      | ม 2          |                                               | ขั้นตอนเ | ง่อไ |
| เสาร นักศึกษา                                                                                                    | เดิดต่อขอรับเอ <i>เ</i>                                                                                                    | าสารได้ท่                                                                                                    | าันที และ                                                                           | ทำบัตรนัก                                              | <u>ศึกษา</u> ดิ                            | ดต่อ : ศูน                              | ย์บริการก               | ารศึกษ                                   | า เรียนรว      | ณ 2          |                                               | ขั้นตอนเ | ง่อไ |
| <u>สาร นักศึกษา</u>                                                                                                    | <u>เดิดต่อขอรับเอr</u>                                                                                                    | าสารได้ข                                                                                                    | กับที และ                                                                           | ทำบัตรนัก                                              | <u>ศึกษา</u> ดิ                            | ดต่อ : ศูน                              | ย์บริการก               | ารศึกษา                                  | า เรียนรว      | ณ 2          |                                               | ขั้นดอนเ | iaไ  |
| ลิก .                                                                                                    | ติดต่อขอรับเอr<br>คิด ม คิด ค่อยอรับเอา                                                                                                    | าสารได้ข                                                                                                    | ົານທີ ແລະ                                                                           | ทำบัตรนัก                                              | <u>ศึกษา</u> ดิ                            | ดด่อ : ศูน                              | ย์บริการก               | ารศึกษา                                  | า เรียนรว      | 2 נגו        |                                               | ขั้นตอนเ | iaไ  |
| <sub>ลาร นักศึกษา</sub><br>ลิก :                                                                                                    | <u>ติดต่อขอรับเอr</u><br>ยืนยัน                                                                                                    | าสารได้ข                                                                                                    | าันที และ                                                                           | เท่าบัตรนัก                                            | <u>ศึกษา</u> ดิ                            | ดต่อ : ศุน                              | ย์บริการก               | ารศึกษา                                  | า เรียนรว      | 2 נמ         |                                               | ขั้นตอนเ | า่อไ |
| <sub>ลาร นักศึกษา</sub><br>ลิก :<br><sub>เมนุแล้ก</sub>                                                                                                    | <sup>เดิดต่อขอรับเอร</sup><br>ยื่นยัน                                                                                                    | าสารได้ม                                                                                                    | າັນທີ ແລະ                                                                           | ท่าบัตรนัก                                             | <u>ศึกษา</u> ดิ                            | ดด่อ : ศูน                              | ย์บริการก               | ารศึกษ                                   | า เรียนรว      | 2 נמ         |                                               | ขั้นดอนเ | ก่อไ |
| ลาร นักศึกษา<br>ลิก :<br>มมุนส์ก                                                                                                    | ยืนยัน                                                                                                    | าสารได้บ<br>่บบริกาา                                                                                                    | กับที และ                                                                           | ท่าบัตรนัก                                             | <u>ศึกษา</u> ดิ                            | ດດໍວ : ສູນ                              | ย์บริการก               | ารศึกษ                                   | า เรียนรว      | עמ<br>2      |                                               | ขั้นตอนเ | ก่อไ |
| ลาร นักศึกษา<br>ลิก :<br>เฉบุหลัก<br>หระเกลับ                                                                                                    | ยืนยัน<br>ขึ้นยัน<br>การขอรั<br>พ.ศ.2.6                                                                                                    | าสารได้บ<br>ับบริการ<br>รวจสอบผล                                                                                                    | กับที และ<br>เ                                                                      | <u>ทำบัตรนัก</u><br>มน ระบุการรับ                      | <u>ศึกษา</u> ดิ                            | ດດາ່ວ : ສູນ                             | ย์บริการก               | ารศึกษ                                   | า เรียนรว      | 2 נמ         |                                               | ขั้นตอนเ | ล่อไ |
| ลาร นักศึกษา<br>ลิก :<br>เมนุนล์ก<br>เมนุนล์ก<br>เอนกมน<br>โดคามนลกำร้อง/                                                                                                    | เดิดต่อขอรับเอ/<br>ยื่นยัน<br>การขอวั<br>ซ์เเส 2. ต                                                                                                    | าสารได้บ<br>ับบริการ<br>รวจสอบผล                                                                                                    | กับที และ<br>เ                                                                      | <u>ทำบัตรนัก</u><br>มน ระบุการรับ                      | <u>ศึกษา</u> ดิ                            | ດດດ່ວ : ຕູນ                             | ย์บริการก               | ารศึกษา                                  | มีการ          | 2 וגו        | ค่าไข่                                        | ขั้นตอนเ | ก่อไ |
| สาร นักศึกษา<br>สิกิ :<br>เมนุหลัก<br>เมนุหลัก<br>เอลามผลกำรอง/<br>เราะกำมอเอกสาร<br>อมใจบ่                                                                                                    | เด็ดต่อขอรับเอก<br>ยีนยัน<br>การขอวั<br>ซ์แห้ 2. ต<br>ส านกา                                                                                                    | <u>าสารได้บั</u><br>บบวิการ<br>รวรสอบผลเ<br>เร                                                                                                    | กับที และ<br>เ                                                                      | <u>ทำบัตรนัก</u><br>มน ระบุการรับ                      | ดีกษา ดิ                                   | ດດຕ່ວ : ຕູນ                             | ย์บริการก               | รำนวน                                    | มีการ<br>ศักษา | 2 נגו<br>חרת | ต่าใช้<br>จำบ                                 | ขั้นตอนเ | ก่อไ |
| เสาร นักศึกษา<br>ลิก :<br>เมนุแต้ก<br>เอลาแสลก์ร่อง/<br>เมนุแต้ก<br>เอลาแสลก์ร่อง/                                                                                                    | อิดต่อขอรับเอก<br>ยี่นยัน<br>การขอรั<br>ซ์เที 2<br>พormal (                                                                                                    | าสารได้บั<br>บบวิการ<br>รวจสอบผล<br>เร<br>ได้รับเป็น                                                                                                    | กับที และ<br>เ<br>าาร ระมุจำนา<br>Paper)                                            | <u>ทำบัตรนัก</u><br>มน ระบุการรับ                      | ดีกษา ดิ                                   | ดดอ่อ : สุน                             | ย์บริการก               | จำนวน                                    | มีการ<br>ศึกษา | 2 מו         | ตาใช่<br>จำบ                                  | ขั้นตอนง | ก่อไ |
| สาร นักศึกษา<br>ลิกิ :<br>เมนูแต่ก<br>เอนาแต่กร้อง/<br>ประกามออกสาร<br>อมไอบ์<br>เมนซ์เอกสาร Digit                                                                                                    | ยื่นยัน<br>ทารอร้า<br>เมื่อนยัน<br>การอร้<br>สมส์ 2.*<br>หราสด์<br>1 7001:                                                                                                  | าสารได้บั<br>บบวิการ<br>รวจสอบผล<br>เร<br>ได้รับเป็น                                                                                                    | รับบที และ<br>การ ระบุจำบว<br>Paper)<br>ด้วบักศึกษา                                 | <u>ทำบัตรนัก</u><br>วน ระบุการรับ<br>- ปัตรปารุต, เป   | <u>ปลี่ยนชื่อ-ส</u> ะ                      | ดด่อ: สูบ<br>ฤด ต่งรูปท่าบัง            | ย์บริการก               | รักษ<br>ร่านวน<br>1                      | ปีการ<br>ศึกษา | <u>ภาค</u>   | ตาไข่<br>จำบ<br>30                            | ขั้นดอนง | ก่อไ |
| ເສົາະ ນັກສັກນາ<br>ຄື ກີ :<br>ອບານສົກ<br>ຈະມາສົນ<br>ໄດ້ເຫັນເອດກາງ<br>ອນໄລນ໌<br>ໂປນທີ່ເອດກາງ Digit<br>Signature                                                                                                    | ยื่นยัน<br>ข้านยัน<br>ทารอร์<br>เริ่านยัน<br>ทารอร์<br>เริ่านยัน<br>เริ่านยัน<br>เริ่านยัน                                                                                  | าสารได้บั<br>บบวิการ<br>รวจสอบผล<br>เร<br>ได้รับเป็น<br>บัตรประจา                                                                                                    | กับบ้า และ<br>การ ระบุจำบา<br>คิวบักศึกษา                                           | าทำบัตรนัก:<br>วน ระบุการรับ<br>- บัตรบำรุต, เบ        | <u>มีสื่อบชื่อ</u> -สร                     | ดดอ่อ : ศูน<br>าด สะรูปท่าบัต           | ย์บริการก<br>เร/ตรวจสอบ | รักษ<br>1                                | มีการ<br>ศึกษา | ע 2<br>מות   | <mark>ตาไข่</mark><br>จำบ<br>30               | ขั้นดอนเ | ค่อใ |
| สาร นักศึกษา<br>ลิก :<br>แนนด์ก<br>เอาแหลักร่อง<br>และเริ่ม<br>เอาแหลักร่อง<br>เอาเรื่อง<br>เอาเรื่อง<br>เอาเริ่า<br>เอาเริ่า<br>เอาเรื่อง<br>เอาเริ่า<br>เอาเริ่า<br>เอาเราเริ่า<br>เอาเริ่า<br>เอาเริ่า<br>เปลาเริ่า<br>เปลาเริ่า<br>เปลาเราเริ่า<br>เอาเริ่า<br>เอาเริ่า<br>เอาเริ่า<br>เอาเริ่า<br>เอาเริ่า<br>เอาเริ่า<br>เอาเริ่า<br>เปลาเริ่า<br>เอาเริ่า<br>เอาเริ่า<br>เอาเริ่า<br>เอาเริ่า<br>เอาเริ่า<br>เอาเริ่า<br>เอาเริ่า<br>เอาเริ่า<br>เปลาเริ่า<br>เอาเรา<br>เปลาเราเราเริ่า<br>เอาเริ่า<br>เปลาเริ่า<br>เปลาเราเรา<br>เป | ยิ้นยัน<br>ถ้าระอา้<br>เริ่านยัน<br>การะอา้<br>สุ่นที่ 2. ห<br>เรื่อน<br>เราะ<br>เกิด<br>เราะ                                                                               | าสารได้บั<br>ับบริการ<br>รวจสอบผล<br>เร<br>ได้รับเป็น<br>: ปัตรประจา                                                                                                    | กับที และ<br>าาร ระบุจำนา<br>Paper)<br>ด้วนักศึกษา                                  | าทำบัตรนัก:<br>วน ระบุการรับ<br>– ปัตรปรุต, เป         | <u>ปลี่ยนชื่อ-สก</u><br>ค่าใช้จ            | ดดอ่อ : ศูน<br>ๅด สะรูปทำมัด            | ย์บริการก<br>15/คราสอบ  | จำนวน<br>1                               | มีการ<br>ศึกษา | ע 2<br>מות   | <mark>สาใช่</mark><br>จำย<br>30<br><b>30</b>  | ขั้นตอนเ | ค่อไ |
| สิกร นักศึกษา<br>สิกิ :<br>แนนแล้ก<br>เมครับ<br>เมครับ<br>เมครับ<br>เมครับ<br>เมศร์กร้อง/<br>มีราย<br>เมศร์กร้อง/<br>มีราย<br>เมศร์กร้อง/<br>มีราย<br>เมครับ<br>เมครับ<br>เมา<br>เมาร้<br>เมครับ<br>เมา<br>เมา<br>เมา<br>เมา<br>เมครับ<br>เมครับ<br>เมครับ<br>เมา<br>เปลา<br>เมา<br>เมครับ<br>เมา<br>เมา<br>เปลา<br>เปลา<br>เมา<br>เปลา<br>เปลา<br>เมา<br>เมา<br>เมา<br>เมา<br>เมา<br>เมา<br>เมา<br>เมา<br>เมา<br>เม                                                                                                    | ยื่นยัน<br>ขึ้นยัน<br>1 การอร์<br>ขึ้นขัน<br>1 เการอร์<br>1 เการอร์<br>1 เการอร์<br>1 เการอร์<br>1 เการอร์<br>1 เการอร์<br>1 เการอร์<br>1 เการอร์<br>1 เการอร์<br>1 เการอร์ | <mark>บบวิกาา</mark><br>รวจสอบผล<br>เร<br>ได้รับเป็น<br>เปิดรประจา                                                                                                    | กับที และ<br>การ ระบุจำบา<br>Paper)<br>มังบักลึกษา                                  | าทำาบัตรนัก.<br>วน ระมุการรับ<br>– นัตรฆ่ารุด, เเ      | <u>ศึกษา</u> ดิ<br>ปลี่อนชื่อ-สก<br>ดาใช้จ | ดดอ่อ : ศูน<br>16 สงรูปท่าบั<br>เ่าย    | ย์บริการก<br>เร/ตรวจสอบ | <b>จำนวเ</b><br>1                        | มีการ<br>สัญหา | ane          | <mark>สาใช่</mark><br>จำย<br>30<br>30         | ขั้นดอนเ | ก่อไ |
| สาร นักศึกษา<br>สิกิ :<br>เนนุษศ<br>เอนุษศ<br>เอนุ<br>เอนุ<br>เก<br>เปล<br>เปล<br>เปล<br>เปล<br>เปล<br>เปล<br>เปล<br>เปล<br>เปล<br>เปล                                                                                                    | ยิ้งเรา<br>ยิ้ง<br>เป็นยัน<br>การของ<br>ชิ้นเรา<br>เรา<br>เรา<br>เรา<br>เรา<br>เรา<br>เรา<br>เรา<br>เรา<br>เรา                                                              | าสารได้บั<br>บบริการ<br>รวจสอบผล<br>เร<br>ได้รับเป็น<br>เขอเอกสาร<br>รวยอง                                                                                                    | <u>กับที และ</u><br>การ ระบุจำนา<br>Paper)<br>อัวบักศึกษา<br>ปัตรปารุด              | าทำบัตรบัก<br>14 ระบุการรับ<br>- ปัตรปารุต, เป         | <u>ปสียนชื่อ-ส</u> ศ<br>คำใช้จ             | ดดื่อ : ศูน<br>าด ส่งรูปท่านั่ง<br>ว่าย | ย์บริการก<br>15/ตรวจสอบ | รัศกษ∩<br>รัศกษ∩<br>1                    | มิการ<br>ศึกษา | <u>ຄາຄ</u>   | <mark>ตาไข่</mark><br>จำบ<br>30<br><b>30</b>  | ขั้นตอนเ | ก่อใ |
| สิกร นักศึกษา<br>สิกิ :<br>มนุษศ์ก<br>ออกลับ<br>โลสายแสก์ร่อง/<br>มันที่เอกสาร Digit<br>โชหร้อกสาย                                                                                                    | เรือสร้อนอรับเอา<br>ยี่ไนยัน<br>การนอรั<br>ส์หรั∠ เ<br>เรือสการ<br>เหตุสการ<br>เหตุสการ                                                                                     | าสารใต้ขั<br>บบริการ<br>รวสอบผลเร<br>เชิดชับเริ่ม<br>เชิดชับเริ่ม<br>เชิดชับเริ่ม<br>เชิดชับเริ่ม<br>เชิดชับเริ่ม<br>เชิดชับเริ่ม<br>เชิดชับเริ่ม<br>เชิดชับเริ่า                                                                                 | <u>กับที และ</u><br>การ ระบุจำบา<br><b>Paper)</b><br>สำนักศึกษา<br>6324195          | งกำบัตรนัก<br>- มัตรชาชุด, เร                          | ม่สัญชริยะสะ<br>คาไปจ                      | ดดื่อ : ดู้น<br>ๅด ส่งรูปท่ามัง<br>ว่าย | ย์บริการก<br>15/ตรวจสอบ | <ul> <li>รัศกษ</li> <li>รัศมา</li> </ul> | มีการ<br>สัญภา | א 2<br>חזר   | <mark>คาไข่<br/>จำม</mark><br>30<br><b>30</b> | ขั้นดอนก | ล่อไ |
| สาร นักศึกษา<br>อิก :<br>เมนูนต์ก<br>เมนูนต์ก<br>เมนูน<br>เมนูน<br>เมนูนต์ก<br>เมนูนต์ก<br>เมนูนต์ก<br>เมนูนต์ก<br>เมนูนต์ก<br>เมนูนต์ก<br>เมนูนต์ก<br>เมนูนต์ก<br>เมนูนต์ก<br>เมนูนต์ก<br>เมนูนต์ก<br>เมนูน<br>เมนูนต์ก<br>เมนูนต์ก<br>เมนูนต์ก<br>เมนูนต์ก<br>เมนูนต์ก<br>เมนูนต์ก<br>เมนูนต์ก<br>เมนูนต์ก<br>เมนูนต์ก<br>เมนูนต์ก<br>เมนูนต์ก<br>เมนูน<br>เมนูน<br>เมนูน<br>เมนูนต์ก<br>เมนูน<br>เมนูน<br>เมนูน<br>เมนูน<br>เมนูน<br>เมนูน<br>เมนูน<br>เมนูน<br>เมน<br>เมนูน<br>เมนูน<br>เมนูน<br>เมนูน<br>เมน<br>เมน<br>เมน<br>เมน<br>เมน<br>เมน<br>เมน<br>เมน<br>เมน<br>เม                                                                                                    | ยิ้นยัน<br>ยื่นยัน<br>เการอร์<br>เร็ตรอร์<br>เรื่า 2011<br>เร็ตรอร์<br>เร็ตรอร์<br>เร็ตรอร์                                                                                 | บบเร็การใต้บั<br>รางสอบผล<br>เร<br>ใสสับเป็น<br>รายอเอกสาร<br>รายอเอกสาร<br>รายอเอกสาร<br>รายอเอกสาร<br>รายอเอกสาร<br>รายอเอกสาร<br>รายอเอกสาร<br>รายอเอกสาร<br>เมือง<br>รายอเรีย<br>เป็น<br>เป็น<br>เป็น<br>เป็น<br>เป็น<br>เป็น<br>เป็น<br>เป็น | รั<br>ราร ระบุจำนา<br>Paper)<br>มัตรปรร                                             | งกำบัตรบัก<br>วน ระบุการรับ<br>- ปัตรปารุต, เป         | มีส์อนชื่อ-สา<br>คาไปข                     | ดดื่อ : คุ้น<br>าด ดังรูปท่านัด<br>เ่าย | ย์บริการก<br>เร/ตรวจสอบ | จำนวม<br>1                               | มีการ<br>สักมา | ane          | <mark>ตาไข่<br/>จำม<br/>30<br/>30</mark>      | ขั้นตอนเ | ก่อไ |
| สาร นักศึกษา<br>สิโก :<br>อนุนศ์ก<br>มอนาร์ม<br>โดงานอย่าร้อง/<br>ร้องไม่<br>มหร้อกราว Digit<br>มีถูกลวันาะ                                                                                                    | ยิ้งยับเอา<br>ยิ้งยับ<br>การของ<br>สันท์ 2. ห<br>เหตุลภาจ<br>เหตุลภาจ<br>เมตุลภาจ<br>เมตุลภาจ                                                                               | <mark>านบริการ</mark><br>รวจสอบผล<br>าร<br>"เสริมเป็น<br>มัยรประจำ<br>รับออประจำ<br>รับออประจำ<br>รับออประจำ                                                                                                    | <u>โมที และ</u><br>ร<br>าร ระบุจำมว<br><mark>Paper)</mark><br>มัตรว่ารุด<br>6324195 | <u>งท่ามัตรมัก</u><br>รน ระบุการรับ<br>– บัตรปารุต, เป | มีสัญษา ดี<br>ดาไปข                        | ดดื่อ : ศูน<br>ๆด สะรูปท่านัก<br>เทย    | ย์บริการก<br>เร/ตรวจสอบ | จำนวน<br>1                               | มีการ<br>สัญภา | ane          | <mark>ตาไข่</mark><br>จำม<br>30<br><b>30</b>  | ขั้นดอน  | ค่อไ |

5.

6. คลิก : ส่งรูปทำบัตร / ตรวจสอบผล หากต้องการเปลี่ยนรูปใหม่

| ที่                                                                            | รายการ                                                                           | จำนวน | <b>ค่าใช้จ่าย</b>      |     |  |  |  |
|--------------------------------------------------------------------------------|----------------------------------------------------------------------------------|-------|------------------------|-----|--|--|--|
| วัน                                                                            | เวลาที่บันทึก 19/3/2567 2:12:56                                                  |       |                        |     |  |  |  |
| วัน                                                                            | ที่ที่รับ                                                                        |       | เลขที่ : <b>416105</b> |     |  |  |  |
| สถานะการส่งคำร้อง:: สร้างรายการแล้ว รอประมวลผล ( เพิ่งสร้างรายการโดยนักศึกษา ) |                                                                                  |       |                        |     |  |  |  |
| 1                                                                              | 101 : ขอ Transcript (ภาษาอังกฤษ)                                                 | 1     | 20                     |     |  |  |  |
| 2                                                                              | 7001 : บัตรประจำตัวนักศึกษา – บัตรขำรุด, เปลี่ยนชื่อ-สกุล ส่งรูปทำบัตร/ตรวจสอบผล | 1     | 30                     |     |  |  |  |
|                                                                                | ค่าใช้จ่าย ทั้งหมด                                                               |       | 50                     | บาท |  |  |  |
| สถานะการขำระเงิน จ่ายแล้ว                                                      |                                                                                  |       |                        |     |  |  |  |

7. ติดต่อรับบัตรประจำตัวนักศึกษาใน วันและเวลา ทำการ ที่ฝ่ายทะเบียนนักศึกษา อาคารเรียนรวม 2